## Rukověť anotátora Českého akademického korpusu (transformace syntaktickoanalytických anotací)

Barbora Hladká (<u>hladka@ufal.mff.cuni.cz</u>)

20. dubna 2007, 23. června 2007

#### Obsah

- 1, Motivace
- 2, Český akademický korpus
- 3, Anotace jako zadání
- 4, Anotace technicky
- 5, Anotační nástroj TrEd
- 6, Pokyny k anotaci
- 7, Zahřívací kolo
- 8, Meetpoint

#### 1, Motivace

Český akademický korpus (ČAK) vznikl před více jak dvaceti lety a ve své době byl svým objemem a svými anotacemi ojedinělý (bohužel politické klima té doby nebylo nakloněno jakémukoli šíření slávy za hranice země české) - 550 tis. slov bylo anotováno na morfologické a syntakticko-analytické rovině. Podrobně je historie ČAK dokumentována v práci (Hladká, Králík, 2006).

Vzhledem k nezanedbatelnému objemu a vzhledem ke zkušenostem získaným během práce na Pražském závislostním korpusu jsme se rozhodli převést vnitřní formát a anotační schémata ČAK do formátu a schémat PZK tak, aby ČAK mohl být začleněn do některé z budoucích verzí PZK. Vydáním ČAK 1.0 jsme ukončili první etapu převodu, a to převodu vnitřního formátu a morfologických anotací – podrobné informace viz <u>http://ufal.mff.cuni.cz/rest</u> a (Hladká a kol., 2007; Hladká, Králík, 2006).

Nyní je na řadě převod syntakticko-analytických anotací, který již začal pilotní studií. Studie měla ukázat, odkud a jak se na převod vrhneme. Průběh a závěry studie jsou shrnuty v práci (Ribarov, Bémova, Hladká, 2006). Studie ukázala, že ruční zásah bude nutný (jak se dalo očekávat). Proto se další odstavce budou týkat onoho ručního zásahu, o kterém nadále mluvíme jako o anotaci.

# 2, Český akademický korpus

ČAK obsahuje dokumenty tří stylů (publicistický, administrativní, odborný) a dvou forem (psaná, mluvená<sup>1</sup>). Následující tabulka shrnuje číselné charakteristiky ČAK. Sloupec nadepsaný titulkem počet "zvětšených" vět potřebuje zvláštní komentář, protože zosobňuje jednu výraznou anomálii ČAK.

| STYL           | FORMA   | POČET<br>dokumentů | Počet vět | POČET<br>SLOV | POČET<br>"ZVĚTŠENÝCH"VĚT<br>(%) |
|----------------|---------|--------------------|-----------|---------------|---------------------------------|
| publicistický  | psaná   | 52                 | 10 234    | 189 435       | 1 563 (15)                      |
| publicistický  | mluvená | 8                  | 1 433     | 28 737        | 30 (2)                          |
| administrativa | psaná   | 16                 | 3 362     | 58 697        | 915 (27)                        |
| administrativa | mluvená | 4                  | 989       | 14 235        | 15 (2)                          |
| odborný        | psaná   | 68                 | 11 113    | 245 175       | 2 030 (18)                      |
| odborný        | mluvená | 32                 | 4 576     | 115 853       | 113 (2)                         |

<sup>1</sup> texty jsou přepisy mluvených projevů

| všechny styly | psaná              | 136 | 24 709 | 493 307 | 4 508 (18) |
|---------------|--------------------|-----|--------|---------|------------|
| všechny styly | mluvená            | 44  | 6 998  | 158 825 | 158 (2)    |
| všechny styly | psaná a<br>mluvená | 180 | 31 707 | 652 132 | 4 668 (15) |

Během původních anotací ČAK byla z textu vypuštěna interpunkční znaménka. Zároveň byly vypuštěny ciferné výrazy, tj. číslovky zapsané ciframi (např. 1999). Toto rozhodnutí má svoje opodstatnění – hlavní motivací pro práci na anotovaném korpusu bylo připravit materiál pro kvantitativní studii psané češtiny té doby. Interpunkce a ciferné výrazy se buď nečtou, nebo se mohou číst několika různými způsoby, tedy jsou z pohledu kvantitativní analýzy nezajímavé. Vzhledem k záměru použít data jako trénovací pro metody strojového učení se problém chybějících slovních jednotek ukázal jako závažný. Protože se písemné zdroje textů nedochovaly, bylo nutné data kompletně projít a chybějící jednotky doplnit. Podrobnosti korektur jsou shrnuty na stránce http://ufal.mff.cuni.cz/rest/CAC/CAC\_01.html. Zde shrneme základní věci, na které se měli korektoři soustředit:

- Detekovat místa, kde chybí interpunkce (větnou interpunkci bylo možné z původních dat rekonstruovat).
- Detekovat místa, kde chybí ciferný výraz. Kromě detekce místa korektoři specifikovali typ chybějícího výrazu např. Akce #A<sup>2</sup> jarních ? bude zahájena #D<sup>3</sup> března. (n31w, <s id="n31w.m-s100">)
- Upozornit na místa, která se jim nelíbí podivný pořádek slov ve větě, chybějící slovo např. V dalším programu ? Suchomel přednesl hlavní obsah referátu ? Muchy o energetické situaci, která i pro ? je značně napnutá. (a06w, <s id="a06w.m-s131">)

Vrátíme-li se zpět k předcházející tabulce, počtem "zvětšených" vět myslíme věty, ve kterých korektor zaznamenal druhou a/nebo třetí z uvedených anomálií (dle prezentovaného pořadí). Počtem slov myslíme počet původních slov spolu s vloženou interpunkcí, cifernými výrazy a otazníky (jako se zástupci podivností v textech).

## 3, Anotace jako zadání

**VSTUP**: Věty dokumentů ČAK: stromečky s analytickými funkcemi. Stromečky i analytické funkce jsou výsledkem automatické procedury.

**VÝSTUP**: Výstup automatické procedury není úplně v pořádku, kontrola a oprava stromečků a analytických funkcí je nutná. Anotátor musí zkontrolovat jak stromeček (tedy všechny závislosti), tak i analytické funkce. Výstupem tedy budou opravené stromečky. To vše v souladu s pokyny anotačního manuálu (Hajič a kol., 2004) a s doplňky uvedenými níže.

## 4, Anotace technicky

ČAK ve formátu PML, tj. soubory \*.a (syntakticko-analytická rovina) a k nim patřící soubory \*.w (slovní rovina), \*.m (morfologická rovina). Ze samotných názvů souborů (viz následující tabulka) je zřejmé, o jaký styl a formu dokumentu se jedná. Druhá a třetí pozice v názvu určují pořadové číslo dokumentu v rámci daného stylu. Např. název s17w.a označuje soubor obsahující anotace na analytické rovině odborného psaného dokumentu. Ze souboru vedou odkazy do souboru s17w.m.

| STYL          | FORMA | JMÉNO SOUBORU |
|---------------|-------|---------------|
| publicistický | psaná | n[0-9][0-9]w  |

<sup>&</sup>lt;sup>2</sup> množství

<sup>&</sup>lt;sup>3</sup> datum

| publicistický  | mluvená | n[0-9][0-9]s |
|----------------|---------|--------------|
| administrativa | psaná   | a[0-9][0-9]w |
| administrativa | mluvená | a[0-9][0-9]s |
| odborný        | psaná   | s[0-9][0-9]w |
| odborný        | mluvená | s[0-9][0-9]s |

• **TrEd**, jeho klasická distribuce. TrEd je nástroj (stromový editor), pomocí kterého se anotace provádí.

# 5, Anotační nástroj TrEd

- 19/6/2007 je ke stažení nová verze TrEd, která má v sobě kontext pro anotaci ČAK
  - TrEd je ke stažení ve standardní distribuci (platné i pro anotaci ČAK) na jeho "domácích stránkách" na <u>http://ufal.mff.cuni.cz/~pajas/tred</u>.
  - **Rychlý návod k instalaci** pod systémem Windows (pro "offline" použití; pro anotátory ze SNK instaluje TrEd Radovan jinak):
    - Z výše uvedené stránky stáhněte na svůj notebook soubor tred\_wininst\_en.zip.
    - Rozbalte jej kdekoliv; dostanete adresář tred\_wininst\_en.
    - V tomto adresáři spusťte soubor setup.bat. Pozor, v adresáři je několik podobně pojmenovaných .bat souborů - vy spusťte tento základní.
    - Na všechny otázky odpovězte yes (y), nebo tak, aby instalace pokračovala, a nechte pro všechno, co vám instalační program nabízí, defaultní hodnoty.
    - Po dokončení instalace spusťte TrEd (pomocí ikony na ploše). Ověřte (Help→About), že se jedná o verzi nejméně 1.3050 nebo vyšší.
  - **Rychlý návod ke spuštění TrEdu** a anotaci (otevření souboru a nastavení prostředí, anotace)
    - Spust'te TrEd, a pomocí Open (nebo z Recent Files) otevřete příslušný . a soubor.
    - Nastavte "kontext" (vpravo nahoře) PML\_CAC\_A\_Edit. viz Obrázek č. 1
    - Používejte makra z PML\_CAC\_A\_Edit (User-defined → PML\_CAC\_A\_Edit, příp. More) – viz Obrázek č. 2 (ze začátku doporučujeme si seznam maker vytisknout (viz bod 8,)) a dále smíte používat Open, Save, Save As z hlavního menu File, a všechny další funkce, které slouží k "prohlížení" souboru(ů) - například posouvání po větách, přímý skok na větu s daným pořadovým číslem (tj. různá GoTo...), vyhledávání v souboru pomocí F3/F4 apod. NIKDY ale nepoužívejte jakékoli funkce, které mění strom nebo hodnoty atributů z menu Node, ani z maker Tred\_Macro nebo jiných maker a kontextů.
    - První uložení souboru po jeho prvním otevření a zahájení jeho anotace
      - Soubor se ukládá pomocí Save As (menu File), pak zvolte "Current" v okně pro volbu formátu.
      - Soubor uložte pod původním jménem s přidaným podtržítkem a iniciálami vašeho jména; postup: zvolte původní soubor s koncovkou . a v nabízeném seznamu, a přidejte mu před . a ješte \_JP (J - inicála jména, P - iniciála příjmení).
      - Po odsouhlasení jména na vás vyskočí okno "Select resources to save". Klikněte na první řádek (soubor s příponou .m) - měl by se vysvítit. Pak zvolte tlačítko "Change Filename", a rovněž u tohoto souboru připište k jeho jménu

"\_JP" (těsně před příponu .m, obdobně jako u .a souboru). Po odsouhlasení zkontrolujte, že v okně "Select resources to save" je jméno správně upravené (s tím \_JP). Odsouhlaste uložení tlačítkem "OK".

- Další otevření a uložení částečně anotovaného nebo dodatečně opravovaného souboru
  - Pro druhé a další otevření téhož souboru pro provádění další anotace nebo jakýchkoli jiných změn použijte soubor s modifikovaným jménem (...\_JP.a).
  - Pro jeho uložení po provedení změn použijte File → Save (F2).
  - V okně "Select resources to save" klikněte na první řádek (mělo by v něm být jméno už rovněž modifikované, s \_JP.m na konci). Hned poté odsouhlaste uložení pomocí tlačítka "OK" (tedy není nutno znovu měnit jméno souboru pomocí Change Filename).
- Zkušenosti říkají, že pro každý strom stačí, když u uzlu je zobrazeno slovo a jeho analytická funkce. K tomu, aby to tak bylo, je potřeba nastavit tzv. stylesheet, tj. to, co všechno se vám při anotaci zobrazí. Při všech dalších spuštění TrEd se bude zobrazovat to, co jste si nastavili. Z menu View->Edit Stylesheet, pravou část okna smažte a vložte následující, které potvrď te ok (viz Obrázek č. 3):

```
context: .*
hint:
text:<? $${m/w/token}eq$${m/form} ?
'#{'.CustomColor('sentence').'}${m/w/token}' :
'#{-over:1}#{'.CustomColor('spell').'}['.
join(" ",map { $_→{token} } ListV($this→attr('m/w'))).
']#{-over:0}#{'.CustomColor('sentence').'}${m/form}' ?>
node:<? $${afun} eq "AuxS" ? '${id}' : '${m/form}' ?>
node:<?$${afun}?>
```

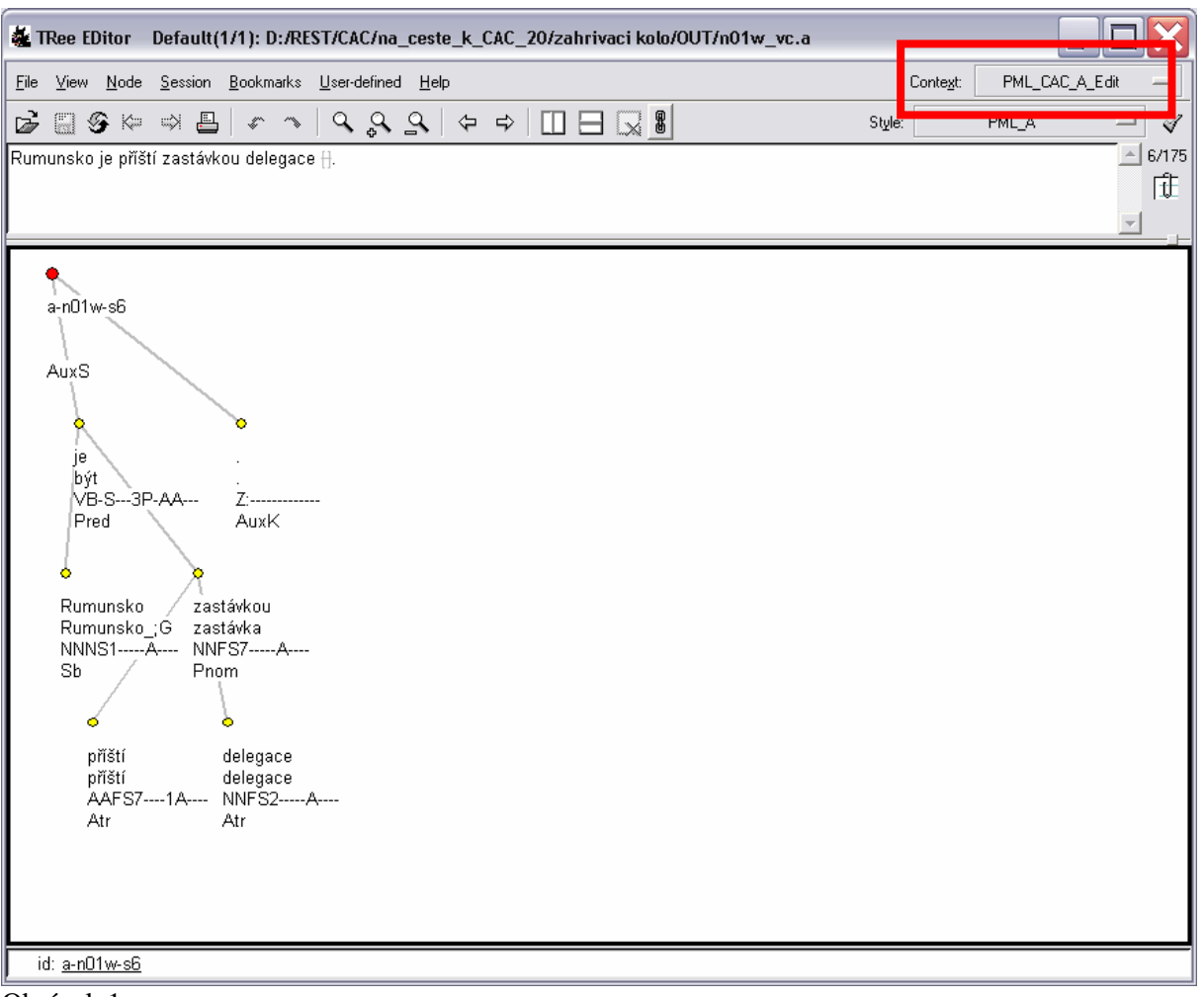

#### Obrázek 1

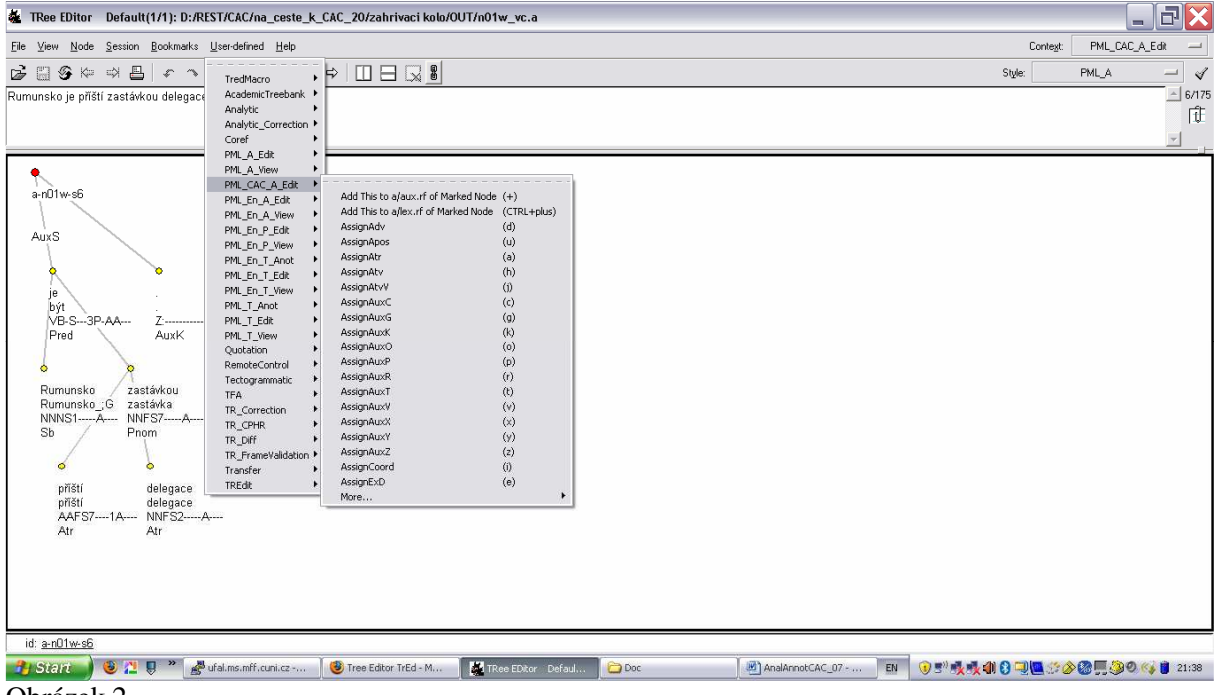

Obrázek 2

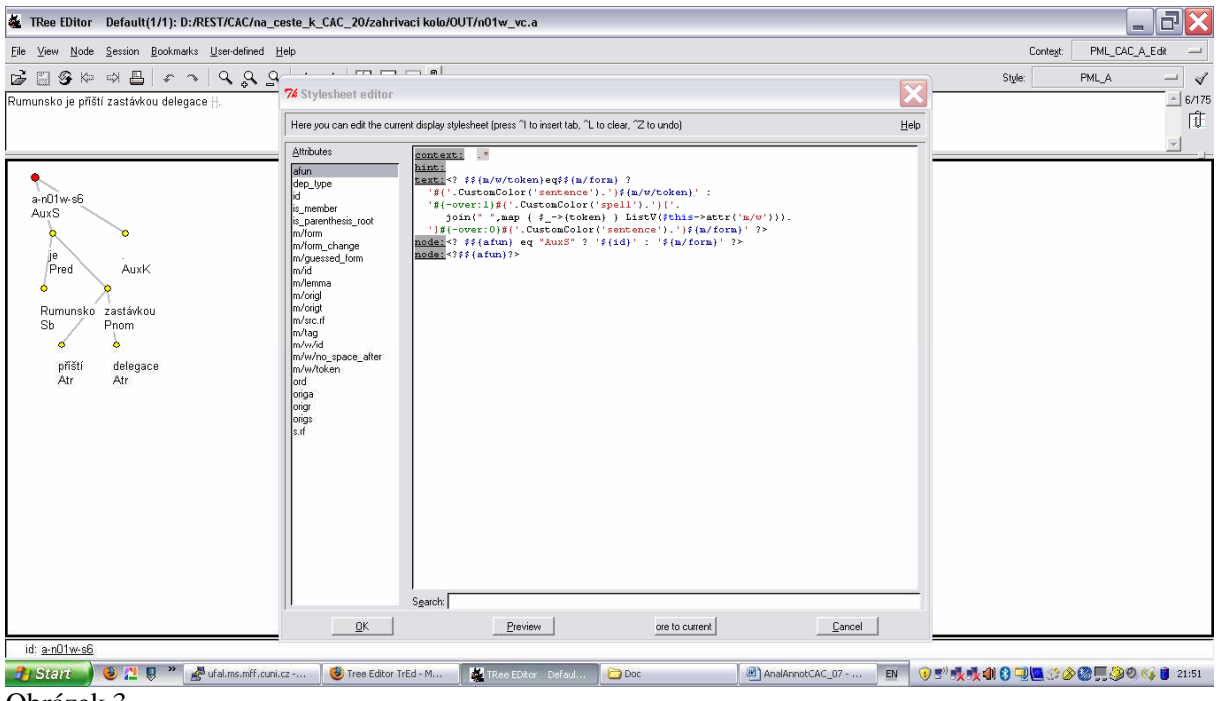

Obrázek 3

## 6, Pokyny k anotaci

Anotace musí probíhat v souladu s anotačním manuálem (Hajič a kol., 2004). Samozřejmě, že manuál nepokrývá zvláštnosti ČAK. Proto upřesňujeme následující. Vybrané situace (viz seznam níže) NEOPRAVOVAT, pouze poznamenat název souboru, číslo věty a navrhované řešení. Zároveň oceníme jakýkoli názor na kvalitu stromečků a přiřazení analytických funkcí, které do anotace vstupují – tyto postřehy jsou důležité pro ladění automatické procedury parsingu. Poznámky přijímáme v elektronické podobě.

- chybně vložená interpunkce
- chybně specifikovaná cifra
- chybně specifikovaný typ cifry
- chybně specifikovaná podivnost

V některých kontextech je třeba si za jednotku, která byla do textu vložena (forma: #), případně označena jako podivnost (forma: ?), dosadit něco konkrétního, aby bylo možné větu syntakticky analyzovat. Informace o tom, co si anotátor sám pro sebe dosadil, je velmi důležitá. Proto je zaveden atribut guessed\_form, který slouží k poznamenání právě toho, co si anotátor dosadil. Pro poznámky není definována žádná striktní syntax. Anotátor zadá buď přímo formu, pokud ji může uhádnout, nebo popis toho, co si myslí, že chybí, například "substantivum" (vzhledem k tomu, že nelze určit jaké substantivum tam bylo (třeba jméno)) – viz Obrázek č. 4.

NOVÉ: Atribut guessed\_form používejte i v případě, když "něco" není v pořádku s daným slovem, např. že čárka je tam, kde být nemá. Dále již toto nemusíte dokumentovat ve vašich osobních/poznámkových souborech.

#### Příklad:

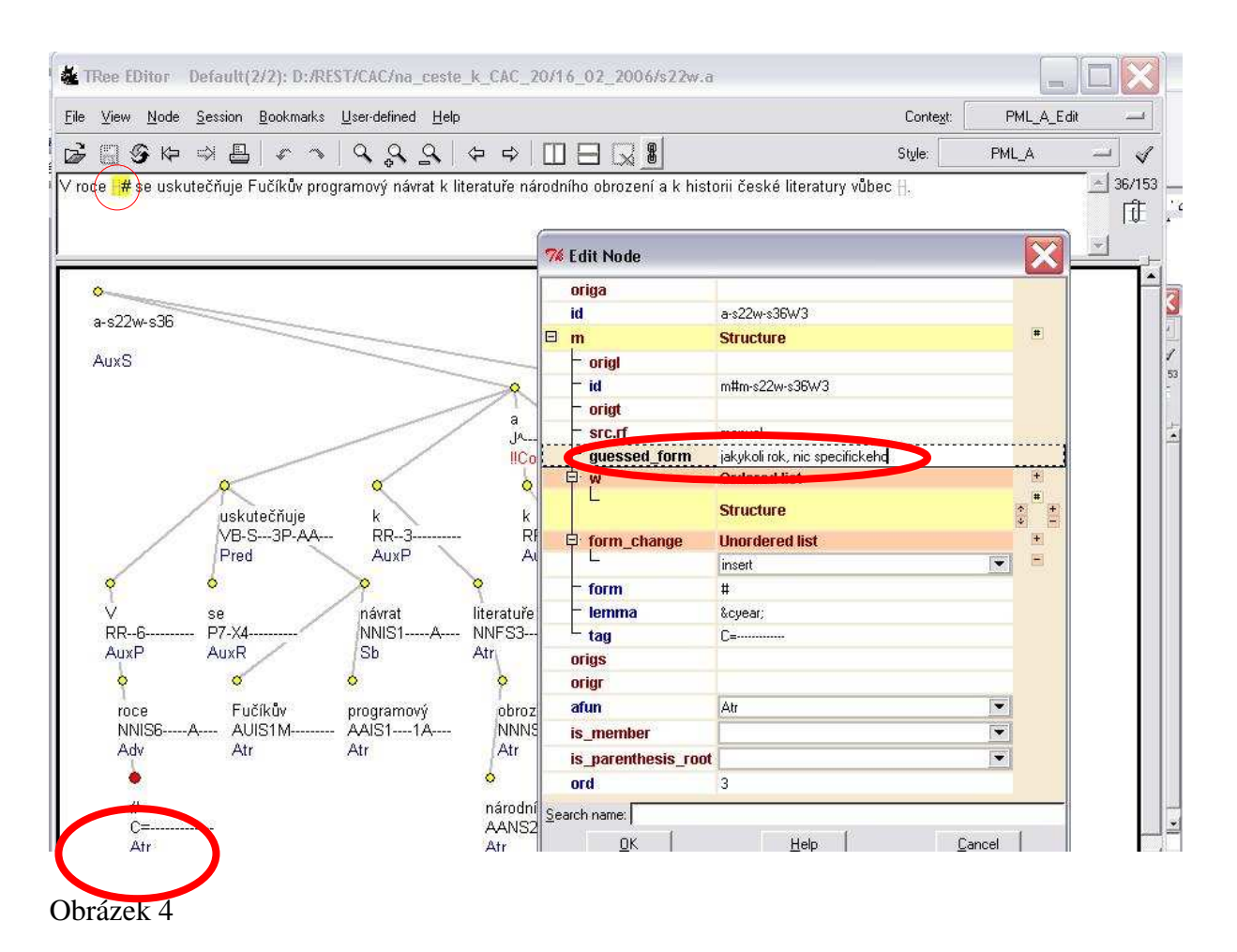

# 7, Zahřívací kolo

- 1. Prostudovat anotační manuál.
  - html formát <u>http://ufal.mff.cuni.cz/pdt2.0/doc/manuals/cz/a-layer/html/index.html</u>
  - pdf formát <u>http://ufal.mff.cuni.cz/pdt2.0/doc/manuals/cz/a-layer/pdf/a-man-cz.pdf</u>)
- 2. Shlédnout tutoriál k anotování
  - http://ufallab.ms.mff.cuni.cz/video/recordshow/index/17/29
- 3. Naučit se ovládat TrEd.
  - nainstalovat TrEd dle pokynů ze strany <u>http://ufal.mff.cuni.cz/~pajas/tred/</u>
  - shlédnout tutoriál k TrEdu http://ufallab.ms.mff.cuni.cz/video/recordshow/index/2/23
- 4. **Seznámit se s valenčním slovníkem a návodem**, jak ho používat při syntaktické anotaci (viz část 8)

Pročíst anotační manuál celý najednou není asi zcela možné. Je dobré ho prolistovat, pak si pustit tutoriál, pak se k manuálu zase vrátit atd. Totéž platí i pro ovládání TrEd.

#### 5. Anotovat tři soubory.

Každý anotátor zpracuje v editoru TrEd nejvýše tři soubory, a to v tomto pořadí: n01w (175 vět), s01w (141 vět), a03w (123 vět). Tyto soubory byly zpracovány v rámci pilotní studie. Je tedy možné výstupy anotátorů porovnat s "pravdou". Vstupní soubory budou předány elektronicky. Rovněž tak výstupní soubory spolu se soubory s poznámkami k anotaci. Název

výstupních souborů musí být sestaven dle pokynů uvedených v části 5. Soubory s poznámkami musí být pojmenovány dle tohoto klíče: soubor s poznámkami k anotaci souboru n01w.a anotátorem XY má název  $xy_n01.*$  (preferujeme pdf formát).

Jakmile anotátor zpracuje soubor n01w, tak patřičné soubory odešle na adresu <u>hladka@ufal.mff.cuni.cz</u>. My provedeme porovnání anotátorových anotací s "pravdou", následně proběhne schůzka se zkušeným anotátorem – podrobnosti budou upřesněny. Pokud bude zkušený anotátor spokojen, anotátor začne anotovat "doopravdy".

Balíček pro zahřívací kolo se jmenuje first\_CAK.zip. Rozbalte ho do jednoho vámi zvoleného adresáře a spusťte TrEd, ve kterém si nastavíte, nebo už budete mít nastaveno vše, co je uvedeno v části 5, Otevřte v něm soubor n01w.a a můžete začít anotovat (kontrolovat)<sup>©</sup>

#### 8, Meetpoint

K projektu anotování Českého akademického korpusu máme založenou tzv. wiki stránku, na které je shromážděno vše, co k anotaci patří. K tomu, abyste se na stránku dostali, mě prosím kontaktujte (hladka@ufal.mff.cuni.cz).

#### Literatura

Český akademický korpus 1.0. <u>http://ufal.mff.cuni.cz/rest/CAC</u>

- Hajič Jan, Jarmila Panelová, Eva Buráňová, Alevtina Bémová, Jan Štěpánek, Petr Pajac, Jiří Kárník. Anotace na analytické rovině: Návod pro anotátory. *TR-2004-23*, Ústav formální a aplikované lingvistiky, MFF UK, 2004.
- Hladká Barbora, Jan Hajič, Jiří Hana, Jaroslava Hlaváčová, Jiří Mírovský, Jan Votrubech. *Průvodce Českým akademickým korpusem v. 1.0.* Nakladatelství Karolinum. 2007.
- Hladká Barbora, Jiří Králík. Proměny Českého akademického korpusu. *Slovo a slovesnost* 67, s.179-194, 2006.

Pražský závislostní korpus 2.0. http://ufal.mff.cuni.cz/pdt2.0

Ribarov Kiril, Alla Bémová, Barbora Hladká. When the statistically oriented parser was more efficient than a linguist – a case on treebank conversion. *PBML* 86, 2006.

| a01w:168 | a02w:159 | a03w:123 | a04w:143 | a05w:225 |
|----------|----------|----------|----------|----------|
| a06w:194 | a07w:128 | a08w:349 | a09w:323 | a10w:204 |
| al1w:213 | a12w:238 | a13w:250 | al4w:200 | a15w:182 |
| a16s:207 | a17s:324 | a18s:166 | a19s:292 | a20w:263 |
| n01w:175 | n02w:209 | n03w:166 | n04w:206 | n05w:180 |
| n06w:222 | n07w:161 | n08w:213 | n09w:210 | n10w:157 |
| n11w:166 | n12w:234 | n13w:192 | n14w:201 | n15w:163 |
| n16w:196 | n17w:149 | n18w:205 | n19w:155 | n20w:209 |
| n21w:198 | n22w:202 | n23w:190 | n24w:222 | n25w:154 |
| n26w:214 | n27w:217 | n28w:186 | n29w:191 | n30w:145 |
| n31w:203 | n32w:155 | n33w:193 | n34w:174 | n35w:165 |
| n36w:219 | n37w:213 | n38w:284 | n39w:202 | n40w:174 |
| n41w:222 | n42w:169 | n43w:171 | n44w:261 | n45w:210 |
| n46w:253 | n47w:206 | n48w:197 | n49w:179 | n50w:194 |
| n51w:248 | n52w:254 | n53s:178 | n54s:199 | n55s:189 |
| n56s:172 | n57s:190 | n58s:178 | n59s:177 | n60s:150 |
| s00s:123 | s01w:141 | s02w:187 | s03w:148 | s04w:172 |

#### Příloha A Seznam souborů s počtem vět (jméno souboru:počet vět)

| s05w:263 | s06w:236 | s07w:251 | s08w:143 | s09w:191 |
|----------|----------|----------|----------|----------|
| s10w:242 | s11w:201 | s12w:206 | s13w:146 | s14w:144 |
| s15w:119 | s16w:171 | s17w:162 | s18w:167 | s19w:174 |
| s20w:156 | s21w:148 | s22w:153 | s23w:124 | s24w:126 |
| s25w:124 | s26w:133 | s27w:121 | s28w:150 | s29w:171 |
| s30w:119 | s31w:98  | s32w:76  | s33w:104 | s34w:151 |
| s35w:151 | s36w:120 | s37w:100 | s38w:122 | s39w:101 |
| s40w:114 | s41w:127 | s42w:139 | s43w:152 | s44w:162 |
| s45w:128 | s46w:220 | s47w:208 | s48w:135 | s49w:166 |
| s50w:209 | s51w:130 | s52w:188 | s53w:187 | s54w:152 |
| s55w:166 | s56w:166 | s57w:129 | s58w:271 | s59w:174 |
| s60w:243 | s61w:194 | s62w:190 | s63w:217 | s64w:189 |
| s65w:150 | s66w:175 | s67w:200 | s68w:220 | s69s:182 |
| s70s:99  | s71s:180 | s72s:121 | s73s:160 | s74s:156 |
| s75s:80  | s76s:91  | s77s:134 | s78s:120 | s79s:161 |
| s80s:147 | s81s:171 | s82s:143 | s83s:163 | s84s:231 |
| s85s:101 | s86s:107 | s87s:179 | s88s:105 | s89s:171 |
| s90s:102 | s91s:144 | s92s:143 | s93s:199 | s94s:152 |
| s95s:106 | s96s:170 | s97s:132 | s98s:129 | s99s:174 |